# CAMBA

# Compact And Mobile Bandmusic Assessment

# Softwarelösung zur Abwicklung eines Marschmusikwertungsspiels

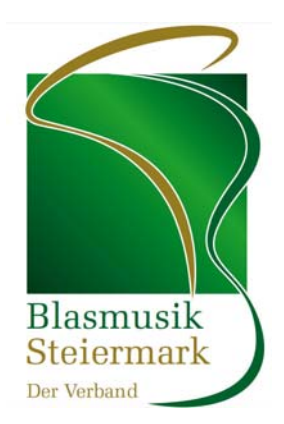

Version Dezember 2015

Im Auftrag des Oberösterreichischen Blasmusikverbandes wurde im Oktober 2005 eine Projektarbeit an der FH Hagenberg initiiert, welche zum Ziel hatte eine Softwarelösung zur Abwicklung eines Marschwertungsspiels zu erstellen. In der ursprünglichen Konzeption ist auch die Eingabe der Bewertungen auf einem mobilen PDA durch den jeweiligen Bewerter selbst vorgesehen. Dieser Projektteil ist bis dato jedoch noch nicht vollständig realisiert.

Die Softwarelösung erlaubt eine detaillierte Planung des Marschwertungsspiels durch Erfassung der teilnehmenden Kapellen, die Erstellung eines Zeitplanes und die Vorbereitung der Bewertungsblätter für die Juroren. Während der Veranstaltung können sämtliche Bewertungen ins System eingegeben werden und im Anschluss ein Wertungsbericht (Einzelbericht für Kapellen und Gesamtbericht für den Verband) ausgegeben werden.

Die CAMBA-Lösung wird seit dem Jahr 2007 österreichweit von den Landesverbänden einheitlich eingesetzt.

Im Jahr 2013 wurden in die Software zusätzliche Funktionalitäten, wie beispielsweise der direkte Urkundendruck, implementiert. Im Jahr 2014 wurde der Import von Anmeldedaten aus dem ÖBV-Anmeldesystem realisiert, womit eine dezentrale Anmeldung für eine Marschwertungsveranstaltung und der damit verbundenen automatischen Übernahme der notwendigen Daten ermöglicht wurde. Ende des Jahres 2015 wurde die Möglichkeit hinzugefügt, bei einigen Marschierelementen verschiedenen Varianten auszuwählen und damit zu domumentieren.

Seitens des Steirischen Blasmusikverbandes wird für CAMBA jährlich eine aktualisierte Standarddatenbank zur Verfügung gestellt, wo alle steirischen Musikkapellen mit deren offiziellen Bezeichnungen, sowie alle Namen der Kapellmeister, Stabführer und Obmänner hinterlegt sind. Ebenso ist in dieser Standarddatenbank der übliche Ablauf eines Wertungsspiels in der Steiermark voreingestellt, sodass für den Anwender möglichst wenig an Einstellungsarbeit zu erledigen ist.

# 1 CAMBA installieren

Für den Betrieb von CAMBA in der Steiermark wird dringend empfohlen vor jeder Marschwertung eine eventuell vorhandene Installation zuvor zu deinstallieren, den aktuellen Installer herunterzuladen und neu zu installieren!

### 1.1 Download

Die gesamte CAMBA-Lösung mit allen dazu notwendigen Installationsvoraussetzungen kann vom Server des Steirischen Blasmusikverbandes unter der Adresse <u>www.blasmusik-verband.at/intern</u> heruntergeladen werden. Sämtliche Installationsteile sind in eine einzige Installationsdatei verpackt, welche eine Größe von etwa 50 MB beim Herunterladen hat.

### 1.2 Systemvoraussetzungen

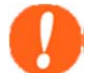

Grundvoraussetzung für die Installation des CAMBA-Marschmusikbewertungssystems ist, dass sich auf dem Rechner ein Windows Betriebssystem befindet. Weiteres sollte Microsoft Office auf dem System vorhanden sein. (Für das Ausdrucken der Reports, weil diese im Microsoft Word-Format abgespeichert werden.) Des Weiteren ist es empfohlen, dass man Administratorenrechte hat, um die Installation vorzunehmen.

### 1.3 Installation

Nach dem Download des Installationspakets ist das Installationsprogramm aus dem gezippten Archiv zu entpacken und mittels Doppelklick das Installationsprogramm **Cambainstall\_1.3.exe** zu starten. Es erscheint folgender Installationsdialog:

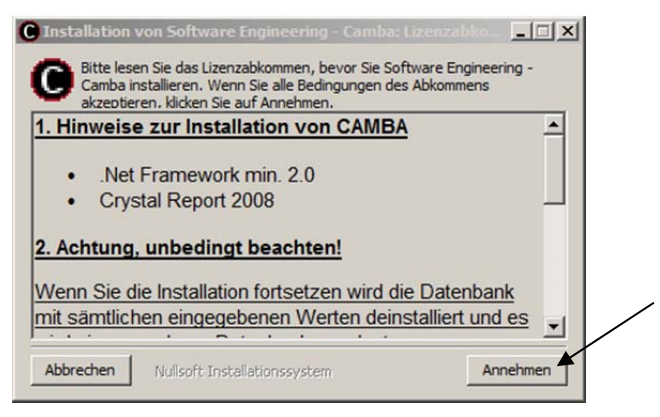

Sind bereits einige Komponenten installiert, werden diese beim Installationsvorgang übersprungen. Es ergeben sich dadurch individuelle Abläufe.

Die eventuell notwendige Installation der Produkte ".Net Framework" und "Crystal Reports" wird hier nicht beschrieben. Es sind in diesem Fall die entsprechenden Dialoge und Lizenzbestimmungen zu bestätigen.

Danach kommt ein Dialog, in dem man das Installationsverzeichnis definieren kann. Es wird stark empfohlen die Voreinstellung zu belassen.

| Sie auf Durchsuchen und wählen Sie ein an<br>Sie auf Installieren, um die Installation zu s | deres Verzeichnis aus. Klicken<br>tarten. |
|---------------------------------------------------------------------------------------------|-------------------------------------------|
| Zelverzeichnis                                                                              |                                           |
| C:\Program Files (x86)\Camba                                                                | Durchsuchen                               |
|                                                                                             |                                           |
| nötigter Speicher: 14.1MB                                                                   |                                           |
| and agent operation a tractor                                                               |                                           |

Nach Klick auf die Schaltfläche "Installieren" wird die Anwendung installiert und es erscheint am Schluss folgendes Fenster:

| C Installation v | von Software Engineering | - Camba: Fertig |  |
|------------------|--------------------------|-----------------|--|
|                  |                          |                 |  |
| I                |                          |                 |  |

Es wird empfohlen die Verwendung von CAMBA mit demselben Benutzer, mit dem man die Installation durchgeführt hat zu betreiben, da während der Installation Konfigurationsparameter von CAMBA benutzerspezifisch abgelegt werden.

#### 1.3.1 Überprüfung der ODBC-Datenverknüpfung

Diese Konfigurationsschritte sind nur notwendig, falls es bei Ausdrucken von CAMBA zu Problemen kommt (z.B.: Ungültige Daten bei den Blättern).

Überprüfen Sie bitte ob die Datenbankquellen registriert wurden. Gehen Sie hierzu auf Start – Einstellungen – Systemsteuerung – Verwaltung – Datenquellen (ODBC). Die CAMBA – Datenbank muss unter der Registerkarte "Benutzer-DSN" aufscheinen. Falls dies nicht der Fall ist, klicken Sie bitte auf den "Hinzufügen"-Button. Wählen Sie den Microsoft Access-Treiber (\*.mdb) und klicken Sie auf "Fertig stellen".

| 🚱 ODBC-Datenquellen- <i>i</i>                                                                                                    | Administrator               |                                                                                                    | ? ×                                                                                                    | 1                   |
|----------------------------------------------------------------------------------------------------|-----------------------------|----------------------------------------------------------------------------------------------------|----------------------------------------------------------------------------------------------------|---------------------|
| Ablaufverfolgung<br>Benutzer-DSN                                                                                                    | Verbindungs-P<br>System-DSN | ooling<br>Datei-DSN                                                                                                    | Info  <br>Treiber                                                                                                    |                     |
| Benutzerdatenquellen:                                                                                                    |                             | Γ                                                                                                    | Hinzufügen                                                                                                    |                     |
| CAMBA<br>GASE Files<br>dBASE Files<br>Excel Files<br>Excel Files<br>Excel Files<br>Excel Files<br>MusicStore<br>Microsoft Access Database<br>MusicStore<br>PhoneT ariff<br>↓ | leue Datenguelle erstellen  | Wählen Sie e<br>erstellen möc<br>Driver da M<br>Driver da M<br>Driver da M<br>Driver da M<br>Driver da M<br>Mercosoft &<br>Microsoft &<br>Microsoft & | einen Treiber aus, für den S<br>hten.<br>icrosoft para arquivos text<br>icrosoft Base ("dbt)<br>icrosoft Base ("dbt)<br>icrosoft Visual FoxPro<br>cossoft Visual FoxPro<br>cossoft Visual FoxPro<br>cossoft Visual FoxPro<br>cossoft Visual FoxPro<br>cossoft Visual FoxPro<br>cossoft Visual FoxPro<br>cossoft Visual FoxPro<br>cossoft Visual FoxPro<br>cossoft Visual FoxPro<br>cossoft Visual FoxPro<br>ase Oriver ("dbt)<br>ase Oriver ("dbt) | ie eine Datenquelle |
|                                                                                                    |                             |                                                                                                    | < Zuriick Fertig stell                                                                                                    | en Abbrechen        |

Geben Sie als Datenquellennamen CAMBA ein.

| ODBC Microsoft Access Setup                 | ? ×        |
|---------------------------------------------|------------|
| Datenquellenname:                           | OK         |
| Beschreibung:                               | Abbrechen  |
| Datenbank: E:\\CAMBA\MMW_Verwaltung.mdb     | Hilfe      |
| Auswählen Erstellen Reparieren Komprimieren | Erweitert  |
| Systemdatenbank                             |            |
| • Keine                                     |            |
| C Datenbank:                                |            |
| Systemdatenbank                             | Optionen>> |

Mit Klick auf die Schaltfläche "Auswählen" können Sie den Pfad einstellen, in der die MMW\_Verwaltung.mdb auf Ihrem Computer zu finden ist. (Nach der Installation befindet sich diese Datei im Dateisystem unter "Eigene Dateien" im Unterordner Camba) Nach Abschluss der Eingaben bestätigen Sie mit Click auf "OK" die Speicherung der ODBC-Datenquelle.

Bei den **64bit Versionen** wird die Erstellung einer ODBC-Datenquelle für MS-Access über den Befehl <Windows LW>:/<Windows Verzeichnis>/SysWOW64/odbcad32.exe auf eine Eingabeaufforderung aufgerufen.

#### 1.3.2 Nützliche Informationen

Während der Installation wurden im Camba-Programmverzeichnis folgende Daten angelegt:

| ↑ Name               | Erw. | Größe       | Datum            | Att |
|----------------------|------|-------------|------------------|-----|
| <u>ዮ[]</u>           |      | <dir></dir> | 03.05.2013 09:47 |     |
| 🛅 [lcons]            |      | <dir></dir> | 03.05.2013 09:47 |     |
| 🗞 CambaBusinessLogic | DLL  | 52.224      | 21.04.2013 22:47 | -a  |
| 🚳 CambaConfig        | DLL  | 31.232      | 21.04.2013 22:47 | -a  |
| 🚳 CambaControls      | DLL  | 9.728       | 29.04.2013 17:30 | -a  |
| CambaCSVParser       | DLL  | 23.040      | 29.04.2013 17:30 | -a  |
| 🚳 CambaDAL           | DLL  | 15.360      | 29.04.2013 17:30 | -a  |
| 🚳 CambaDCL           | DLL  | 70.144      | 29.04.2013 17:30 | -a  |
| 🚳 CambaException     | DLL  | 9.216       | 21.04.2013 22:47 | -a  |
| 🚳 CambaFileParser    | DLL  | 10.240      | 21.04.2013 22:47 | -a  |
| 🚳 CambaLogging       | DLL  | 7.680       | 21.04.2013 22:47 | -a  |
| 🚳 CambaReport        | DLL  | 2.216.448   | 30.04.2013 22:08 | -a  |
| CambaServer          | exe  | 366.592     | 30.04.2013 22:08 | -a  |
| CambaXMLParser       | DLL  | 40.448      | 29.04.2013 17:30 | -a  |
| 🚳 CompressDataSet    | DLL  | 86.016      | 26.11.2006 12:23 | -a  |
| PowerCollections     | DLL  | 200.704     | 26.11.2006 12:23 | -a  |

Im Verzeichnis "icons" befinden sich die Symboldateien die vom Programm und Installer/UnInstaller benötigt werden.

Des Weiteren wird im persönlichen Ordner des Benutzers noch der Datenordner für Camba angelegt. Die Verzeichnis-Struktur unter Camba sehen sie im nachfolgenden Screenshot.

| ↑Name          | Erw. | Größe       | Datum            | Att     |
|----------------|------|-------------|------------------|---------|
| <b>1</b> []    |      | (DIR)       | 03.05.2013 09:54 |         |
| [Ausdruck]     |      | <dir></dir> | 02.05.2013 21:28 |         |
| 🦲 (Config)     |      | <dir></dir> | 03.05.2013 09:47 |         |
| 🦲 (Export)     |      | <dir></dir> | 02.04.2013 12:38 |         |
| 🗀 (Import)     |      | <dir></dir> | 30.04.2013 20:49 | <u></u> |
| 🗀 [Log]        |      | <dir></dir> | 31.03.2013 12:59 | <u></u> |
| 🔁 [PDA]        |      | <dir></dir> | 03.05.2013 09:47 |         |
| 🔁 (Vorlage)    |      | <dir></dir> | 03.05.2013 09:47 |         |
| MMW_Verwaltung | mdb  | 8.691.712   | 03.05.2013 00:33 | -a      |

Im Verzeichnis "Config" befindet sich die Datei "camba.ini". In dieser Datei werden Voreinstellungswerte für die Art der Ausdrucke, Export-Dateien und den Programmablauf eingestellt. Des Weiteren befindet sich noch die Datei "cambabez.ini" in diesem Verzeichnis. Diese Datei beinhaltet die Zuordnungen der numerischen Schlüssel zu den Kurzbezeichnungen der Bezirke. Nähere Informationen kann man den Kommentaren innerhalb der INI-Datei entnehmen. Zu öffnen sind diese wie eine normale Textdatei (Notepad.exe,....).

Im Verzeichnis "PDA" befinden sich die Symboldateien und Austauschdateien die vom PDA-Programm benötigt werden.

Im Verzeichnis "Vorlage" befindet sich die Serienbrief-Vorlage für den Urkundenausdruck.

Im Verzeichnis "Log" befindet sich die Log-Aufzeichnung von Camba.

Das Verzeichnis "Ausdruck" ist vorgesehen für die erstellten Reports im Microsoft Word - Format.

Das Verzeichnis "Export" ist vorgesehen für die erstellten Auszüge der Veranstaltungen im XML-Format.

Das Verzeichnis "Import" ist vorgesehen für die Import-Dateien im CSV-Format.

#### 1.3.3 Betriebssystemspezifische Informationen.

Ab der Windows-Version Vista 32/64 Bit wird bei Installation der Administratorenmodus angefordert. Dies ist mit der Eingabe des Benutzers und Passwortes eines Administrators zu bestätigen. Falls man bereits als Administrator eingeloggt ist braucht der Dialog nur mehr bestätigt zu werden.

## 1.4 Start des Programmes

Während der Installation wird am Desktop des Benutzers ein Symbol angelegt, mit der man CAMBA starten kann:

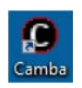

Ebenso findet man eine Startmöglichkeit für das Programm unter Start / Programme / CAMBA.

# 2 CAMBA bedienen

Nach dem Start erscheint das Grundfenster des Programmes:

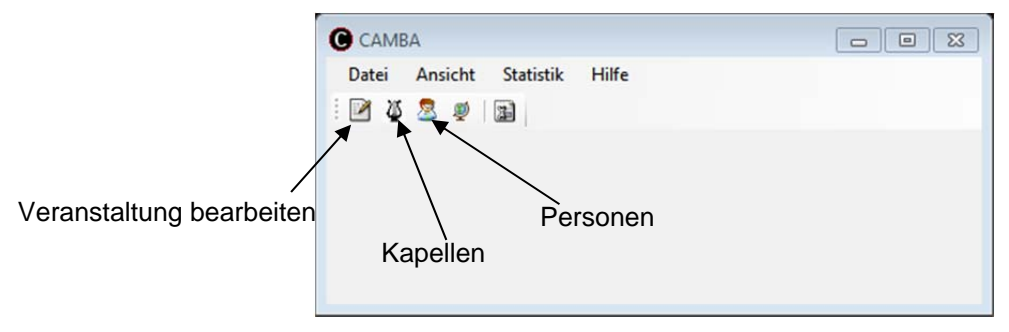

In der Symbolleiste befinden sich die Schaltflächen für die wichtigsten Aufgaben. Es wird empfohlen dieses Bedienfenster vom Vollbildmodus auf ein relativ kleines Fenster zu verkleinern, da die Bedienung später mit mehreren Fenstern gleichzeitig erfolgt, und diese am besten verteilt am Bildschirm nebeneinander anzuordnen sind.

Optional kann man die Daten für eine Veranstaltung (Marschmusikwertung) händisch erfassen (siehe Abschnitt 2.1), oder man importiert die Anmeldedaten aus der Anmeldelösung für Veranstaltungen des Systems der ÖBJ/des ÖBV (siehe Abschnitt 2.2).

### 2.1 Grunddaten der Veranstaltung erfassen

Nach Klick auf die Schaltfläche "Veranstaltung" erscheint ein Auswahlfeld für die bereits vorhandenen Veranstaltungen:

|                                            | Veranstaltungen |                   |                        |                       |                                                  |
|--------------------------------------------|-----------------|-------------------|------------------------|-----------------------|--------------------------------------------------|
| Veranstaltungsdaten<br>"händisch" eingeben | Neu Ändern      | Bearbeiten Lösche | n   Ausblenden   Expor | t Import   Import ÖBJ | Anmeldedaten aus<br>Anmeldesystem<br>importieren |

Nach Klick "Neu" wird folgender Dialog zur Eingabe der Grunddaten der Wertung geöffnet:

|                | CAMBA - Veranstaltu    | ing                         |                 |             |           |                                                |  |
|----------------|------------------------|-----------------------------|-----------------|-------------|-----------|------------------------------------------------|--|
| Grunddaten der | Allgemein              | -                           |                 | Zeitplan    |           | Zeitolan –                                     |  |
| Veranstaltung  | Name (*)               | Marschmusikbew              | ertung          | Stufe A     | 5 min     | <ul> <li>Standardwerte f     ür die</li> </ul> |  |
| veranstaltung  | Ort (*)                | Ort                         |                 | Stufe B     | 6 min     | Dauer einer Bewertung                          |  |
|                | Bezirk (*)             | Graz-Stadt (G)              | -               | Stufe C     | 8 min     | in den jeweiligen Stufen                       |  |
|                |                        | 20.05.2012                  | 17:00           | State D     | 10 min    | in den jeweiligen Stulen                       |  |
|                | von ()                 | 26.05.2013                  | 20-00           | Stute D     | 10 min    |                                                |  |
|                | Ansprechpartner (*)    | dzt Unbekannt               | 20.00           | Stufe E     | 12 min    |                                                |  |
|                | Paropreenperator (7)   |                             | 6               |             |           |                                                |  |
|                | Bewerter               |                             | Bewerternum     | mer 2       | -         |                                                |  |
| Bewerter-      | 2. Bewerter (Hauptbe   | werter)                     |                 | 26.05.2012  | 17:00     |                                                |  |
| zuordnung      | 3. Bewerter            |                             | von             | 26.03.2013  | • 17.00   |                                                |  |
| -              |                        |                             | bis             | 26.05.2013  | - 20:00   |                                                |  |
|                |                        |                             | 3               | Hauptbewe   | rter (*)  |                                                |  |
|                |                        |                             | X               |             |           |                                                |  |
|                | Route                  |                             |                 |             |           |                                                |  |
|                | Kriteriengrup          | Kiteriengruppe              |                 | Bewerternum | mer 🔒     | Reihenfolge der                                |  |
|                | Antreten               | Antreten                    |                 |             |           | Bewertungskriterien und                        |  |
|                | Abmarsch               | Abmarsch                    |                 |             |           | Zuordnung der Be-                              |  |
|                | Halten und A           | bmarschieren wäh            | rend des Spiels | 1           |           | wertungskriterien zu den                       |  |
|                | Defilierung u          | Defilierung und Allgemeines |                 | 2           |           | Bewertern                                      |  |
|                | Große Wend             | Große Wende                 |                 | 2           |           | Demontorin                                     |  |
|                | Abfallen und           | Aufmarschieren              |                 | 3           |           |                                                |  |
|                | Showelemen             | t                           |                 | 3           |           |                                                |  |
|                | Schwenkung             | Schwenkung                  |                 | 3           |           |                                                |  |
|                | Abreißen – H           | alten – Abtreten            |                 | 3           |           |                                                |  |
|                |                        |                             |                 |             |           |                                                |  |
|                |                        |                             |                 |             |           |                                                |  |
|                |                        |                             |                 |             |           |                                                |  |
|                | mit (*) markierte Feld | er sind Pflichtfelde        | r! Schließen    | Abbrechen   | Speichern |                                                |  |

Im Block "Allgemein" werden die Grunddaten der Marschmusikbewertungs-Veranstaltung eingetragen:

| Name:            | sollte auf "Marschmusikbewertung" belassen werden                                                                                |
|------------------|----------------------------------------------------------------------------------------------------|
| Ort:             | Ort der Veranstaltung                                                                                                    |
| Bezirk           | Auswahl des veranstaltenden Bezirkes                                                                                             |
| von:             | Anfangsdatum und Anfangszeit der Marschmusikwertung                                                                              |
| bis:             | Endedatum und Endezeit der Marschmusikwertung                                                                                    |
| Ansprechpartner: | Auswahl des Ansprechpartners für die Veranstaltung (üblicherweise der Bezirksobmann) (siehe "Bedienung Listenauswahl" unterhalb) |

Im Block "**Zeitplan**" werden Standardzeiten definiert, welche für die automatische Berechnung des Zeitplans einer Musikkapelle in der jeweiligen Wertungsstufe eingeplant werden sollten.

Im Block "**Bewerter**" können die Juroren der Marschmusikwertung definiert werden. Die Auswahl erfolgt durch die Betätigung der Lupe. Nachdem ein Bewerter ausgewählt ist, sollte dieser markiert werden, und ihm eine Bewerternummer (1,2, ...) zugewiesen werden. Ebenso kann definiert werden, in welchem Zeitraum der jeweilige Bewerter zur Verfügung steht (damit könnte ein Bewerter bis zu einer bestimmten Zeit anwesend sein, und dann ein anderer Bewerter weitermachen). Bei einem der Bewerter muss das Hackerl beim Eintrag "Hauptbewerter" gesetzt werden, der dann als Vorsitzender der Jury fungiert.

Wenn bei der Planung der Veranstaltung die Namen der Bewerter noch nicht bekannt sind, wird empfohlen vorab irgendwelche drei Bewerter hier einzutragen, und dann später gegebenenfalls auf die richtigen zu korrigieren.

Der Block "**Route**" dient der Festlegung der Reihenfolge der Bewertungskriterien und der jeweiligen Zuordnung der Bewertungskriterien zu den Bewertern. Im Normalfall sind hier die richtigen Standardzuordnungen für die Abwicklung in der Steiermark voreingestellt. Aufgrund örtlicher Verhältnisse kann es notwendig sein, die Reihenfolge zu ändern (mittels der "aufwärts"- und "abwärts"-Schaltflächen). Ebenso kann durch einfache Überschreibung der Bewerternummer die Zuordnung der Kriterien zu einem Bewerter geändert werden.

#### 2.2 Import der Veranstaltungsdaten aus der Internet-Anmeldelösung

Wenn man die teilnehmenden Vereine für ein Marschwertungsspiel dazu angehalten hat, die Anmeldedaten im ÖBV/ÖBJ-Anmeldesystem einzugeben, so kann man vor der Veranstaltung die Daten der Veranstaltung mit der Funktion "XML-Export" aus der Web-Lösung exportieren.

Der Import in das Programm CAMBA erfolgt aus dem Dialogfeld "Veranstaltungen". Es ist vorher <u>nicht</u> notwendig eine neue Veranstaltung mit "Neu" anzulegen. Durch Klick auf die Funktion "**Import ÖBJ**" wird ein Dialog zur Auswahl der zuvor aus der Anmeldelösung exportierten XML-Datei angezeigt.

Nach kurzer Zeit wird dann eine Erfolgsmeldung in der folgenden Form angezeigt:

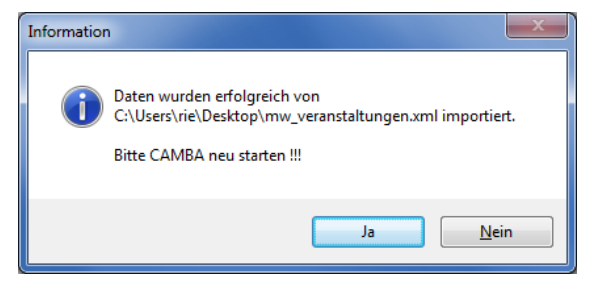

Bitte danach das Programm CAMBA, wie in der Meldung gefordert, jedenfalls beenden und neu starten!

### 2.3 Bedienung Listenauswahl

Das Programm CAMBA arbeitet an mehreren Stellen mit der Technik "Drag & Drop" zur Bedienung der Auswahl aus einer Liste von vorgegebenen Werten. Die Stellen an denen diese Bedienung möglich / notwendig ist sind mit einer Lupe als Schaltfläche versehen.

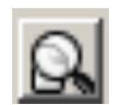

Nach Klick auf die Lupe wird die entsprechende Auswahlliste eingeblendet (diese sollte seitlich neben dem Hauptbedienfenster verschoben werden) und man kann nun durch Anklicken des entsprechenden Eintrags in der Liste den Eintrag in das Zielfeld ziehen und dort dann erst die Maus auslassen (Drag & Drop). Damit steht der Eintrag dann im Zielfeld zur Verfügung.

Nebenan ist beispielsweise die Auswahl aus der Liste der Personen angezeigt.

Gleichzeitig bietet diese Auswahlliste noch Schaltflächen, um einen neuen Personeneintrag zu erstellen ("Neu"), einen markierten Personeneintrag zu "Ändern" bzw. zu "Löschen".

Mit der Schaltfläche "Ausblenden" kann ein solches Dialogfeld weggeblendet werden.

| Personen                                                                                                    |                                                               |                                 |
|----------------------------------------------------------------------------------------------------|---------------------------------------------------------------|---------------------------------|
| Neu Ändern Lösche<br>Suchfilter                                                                                     | n Ge                                                          | samtliste   Import   Ausblenden |
| <ul> <li>alle Personen</li> <li>nur Stabführer</li> </ul>                                                           | <ul> <li>nur Ansprechpartner</li> <li>nur Bewerter</li> </ul> | 🔘 nur Kapellmeister             |
| ABSENGER Johann<br>ACHATZ Alexandra<br>ACKERL Walter<br>ALDRIAN Rorian<br>ALTMANN Hubert<br>ANDFRIE Dr. Mao, Marcit |                                                               |                                 |
| ARBESLEITNER Norbert                                                                                                |                                                               | •                               |

## 2.4 Ausgaben

Alle Funktionen von CAMBA, welche Ausgaben erzeugen, haben folgenden Verlauf:

Nach Start einer Ausgabe-Funktion wird eine Ausgabedatei im Exportpfad (standardmäßig unter C:\Users\Public\Documents\Camba) erzeugt. Diese Datei ist im Doc-Format (Microsoft Office Word). Anschließend wird MS-Word automatisch gestartet und die neu erzeugte Datei geladen und angezeigt.

Wenn man den Exportpfad ändern will, so ist dies unter Datei / Einstellungen / Dateneinstellungen möglich.

#### 2.5 Teilnehmende Musikkapellen erfassen

Dieser Schritt ist im bei Verwendung der Importfunktionalität aus der Anmeldelösung normalerweise nicht notwendig.

Nach Klick auf die Schaltfläche "Veranstaltung" im Grundfenster von CAMBA kommt die Liste der erfassten Veranstaltungen. Hier muss man nun auf die Veranstaltung doppelklicken, um in den "Hauptdialog" einer Veranstaltung zu gelangen:

| САМВА                                                                                                    |                       |                                 |           |
|----------------------------------------------------------------------------------------------------|-----------------------|---------------------------------|-----------|
| Datei Ansicht Statistik Hilfe                                                                                           |                       |                                 |           |
| i 🗹 🖉 🧟 🧶 📾                                                                                                    |                       |                                 |           |
| Marschmusikbewertung, Ort                                                                                               |                       |                                 |           |
| 1 Ortsmusik Mariatrost (G) - 51-07-006 17:00<br>2 Musikverein Liebenau (G) - ST-07-005 17:05                            | Stabführer            | LACKNER Johann                  |           |
| 3 Trachtenkapelle Graz-Straßgang (G) - ST-07-011 17:06<br>4 Musikverein St. Veit-Andritz-Stattegg (G) - ST-07-001 17:11 | Kapellmeister         | POCK Walter                     |           |
|                                                                                                    | Stute                 | U                               | •         |
|                                                                                                    | Snowprogramm          |                                 |           |
|                                                                                                    | Showbeschreibung      |                                 | ~         |
|                                                                                                    | und Musikstucke       |                                 |           |
|                                                                                                    |                       |                                 |           |
|                                                                                                    |                       |                                 |           |
|                                                                                                    |                       |                                 |           |
|                                                                                                    |                       |                                 |           |
|                                                                                                    |                       |                                 |           |
|                                                                                                    | Marsch 1              | Achtung [Hans Schneider]        |           |
|                                                                                                    | Marsch 2              | Freude zur Musik [Karl Safaric] |           |
|                                                                                                    | Marsch 3              |                                 |           |
|                                                                                                    | Startzeit             | 26.05.2013 🔲 🖛 17:11            |           |
| Zahler                                                                                                    | Frankrisse (Pariabas) |                                 |           |
| Zeitplan Bewertungshöpen / Kapelle                                                                                      | Ergebnisse (Benchice) | mit Prädikatan                  |           |
|                                                                                                    | Elizebenent/hape      |                                 |           |
| Zeitplan exportieren Bewertung durchführen                                                                              | Gesamtbericht export  | mit Prädikaten                  |           |
| PDA                                                                                                    | Kompaktbericht expor  | tieren                          |           |
| zur PDA exportieren                                                                                                    | Gesamtbericht Land    | csv) Ausgabe mit Märschen       |           |
| vom PDA importieren                                                                                                    | Urkundenausdruc       | k                               |           |
|                                                                                                    |                       |                                 |           |
|                                                                                                    |                       | Speichern                       | Schließen |
|                                                                                                    |                       |                                 |           |

Durch Klick auch die Lupe erscheint eine Listenauswahl der steirischen Musikkapellen, wodurch man jeweils eine in die Liste ziehen kann.

Nach Markieren einer Musikkapellen in der Liste können auf der rechten Seite die Daten für die Musikkapelle ausgewählt / eingetragen werden:

| Stabführer:                          | Auswahl des Stabführers durch Klick auf die Lupe                                                            |
|--------------------------------------|----------------------------------------------------------------------------------------------------|
| Kapellmeister:                       | Auswahl des Kapellmeisters durch Klick auf die Lupe                                                         |
| Stufe:                               | Auswahl der Wertungsstufe (A - E)                                                                           |
| Showprogramm:                        | Hier kann für die Stufe E eine Bezeichnung des Showprogrammes eingetragen werden (optional)                 |
| Showbeschreibung<br>und Musikstücke: | Für die Stufe E kann hier eine detailliertere Beschreibung des Showprogrammes eingetragen werden (optional) |
| Marsch 1, 2, 3:                      | Es stehen 3 Felder für die Marschbezeichnungen zur Verfügung (Auswahl jeweils über die Lupe)                |
| Startzeit:                           | Eingabe einer Startzeit für die Musikkapelle (nicht notwendig für automatischen Zeitplan)                   |

Nach Eintrag aller teilnehmenden Musikkapellen kann die Reihenfolge nachträglich noch mit den "aufwärts"und "abwärts"-Schaltflächen geändert werden.

Achtung: neben diesem Grunddialog für die Daten der jeweiligen Musikkapelle wird noch folgender Dialog für die jeweiligen Ausführungsvarianten von Marschierelementen angezeigt:

| Breite Formation (Variante 1: o. Aviso)     Breite Formation (Variante 2: Gleichzeitig m Avis     Breite Formation (Variante 3: Trichter) |
|----------------------------------------------------------------------------------------------------|
|                                                                                                    |
| ]                                                                                                    |
|                                                                                                    |
|                                                                                                    |
|                                                                                                    |
|                                                                                                    |

Hier müssen zumindest für die jeweilig zutreffende Wertungsstufe der Musikkapelle die jeweils gewählten Varianten ausgewählt werde.

### 2.6 Zeitplan

Mit der Schaltfläche Zeitplan aktualisieren werden die Startzeiten aller Musikkapellen laut den Vorgabezeiten für jede Wertungsstufe neu berechnet, wobei die vorgegebene Reihenfolge beibehalten wird. Will man dann bei Musikkapellen eine andere Startzeit wählen, so markiert man die Kapelle und gibt die Startzeit unter dem Feld "Startzeit" ein.

Zeitplan exportieren

Mit der Schaltfläche wird der aktuelle Zeitplan ausgegeben. Dabei wird eine Word-Datei im Ausgabeverzeichnis erzeugt und dann die Datei im Microsoft Office Word geladen.

#### 2.7 Teilnehmerliste an das Landesverbandsbüro senden

Um den Landesverband einen Überblick zwecks Einteilung der Wertungsjury zu ermöglichen und ebenfalls eine Kontrolle der teilnehmenden Musikkapellen durchzuführen, ist die Liste mit den erfassten Teilnehmerdaten bis spätestens 8 Tage vor der Veranstaltung per Email an das Büro des Steirischen Blasmusikverbandes (office@blasmusik-verband.at) zu schicken.

Eine Gesamtliste der Teilnehmer kann in CAMBA mit der Funktion Zeitplan exportieren erstellt werden. Diese Word-Datei wird standardmäßig im Ausgabeverzeichnis (siehe Einstellungen) mit dem Namen xx\_jjjj\_m\_dd\_Zeitplan.doc erstellt und kann damit direkt an das Landesverbandsbüro geschickt werden.

#### 2.8 Bewertung vorbereiten

Für die Bewertung selbst sind für alle Juroren (üblicherweise 3) jeweils die Bewertungsbögen auszudrucken. Dazu wird in der Liste der teilnehmenden Kapellen jeweils eine Kapelle markiert und dann mittels der

Schaltfläche

Bewertungsbögen / Kapelle ausgegeben.

Es ist zu beachten, dass bei einzelnen Bewertungsbögen 2 Seiten am Ausdruck gebraucht werden können (besonders bei höheren Wertungsstufen, weil da mehr Bewertungskriterien auf einen Juror kommen).

#### 2.9 Bewertung durchführen

Nach markieren einer Musikkapelle in der Teilnehmerliste gelangt man mit der Schaltfläche

Bewertung durchführen

In den Dialog zur Eingabe der Detailpunkte für alle Bewertungskriterien:

| BandEvaluation       |                                 |                     |
|----------------------|---------------------------------|---------------------|
| Frachtenkapelle      | Graz-Straßgang (G) - ST-07-011  | Stufe C             |
| Antreten             | Antreten                        |                     |
| Abmarsch             | + Antreten (1)                  | 9.0                 |
| Halten und Abmars    | + Meldung (1)                   | 9.0                 |
| Defilierung und Allg | + Ausrichtung (1)               | 9.0                 |
| Schwenkung           | + Bekleidung (1)                | 9.0                 |
| Abreißen - Halten -  | + Tragweise der Instrumente (1) | 9.0                 |
|                      | + Marschaufstellung (2)         | 9.0                 |
|                      |                                 |                     |
|                      |                                 |                     |
|                      |                                 |                     |
|                      |                                 |                     |
| 5 = Nāchste Gruppe   |                                 |                     |
| 5 = Vorige Gruppe    |                                 |                     |
| Voransicht           |                                 |                     |
| Coordourda           |                                 | ▲ Speichern Schließ |

Die Bewertungspunkte sind jeweils blockweise einzugeben: es werden pro Kriteriengruppe die Bewertungskategorien angezeigt. Auf der rechten Seite kann man mittels Klick auf die jeweilige Schaltfläche zu einem anderen Bewertungsblock weiterschalten. Pro Bewertungsblock ist auch die Eingabe von allgemeinen Bemerkungen möglich (unten), welche dann auf den Bewertungsbericht für die Musikkapelle mit aufgedruckt werden.

Bei der Eingabe der Bewertungspunkte können folgende Tasturkombinationen verwendet werden:

| Tabulator-Taste:   | Weiterspringen zum nächsten Eingabefeld              |
|--------------------|------------------------------------------------------|
| Pfeiltaste rauf:   | Erhöhen des Punktewertes im aktuellen Feld um 0,5    |
| Pfeiltaste runter: | Verringern des Punktewertes im aktuellen Feld um 0,5 |
| Taste F5:          | Anzeigen der nächsten Bewertungsgruppe               |
| Taste F6:          | Anzeigen der vorigen Bewertungsgruppe                |
|                    |                                                      |

Mit Klick auf die Schaltfläche "Voransicht" kann der aktuelle Gesamtstand der Bewertung der aktuellen Kapelle berechnet und angezeigt werden (**Achtung**: Dieser Wert aktualisiert sich nicht automatisch nach Ändern von Bewertungspunkten).

### 2.10 Berichte

Nach markieren einer Musikkapelle in der Teilnehmerliste wird der Detailbericht für diese Musikkapelle mit

der Schaltfläche ausgegeben. Dieser Bericht wird dem jeweiligen Musikverein ausgehändigt.

Am Ende der gesamten Marschwertung kann eine Gesamtübersichtliste mit den erreichten Punkten durch

Klick auf die Schaltfläche ausgegeben werden.

Die Schaltfläche "Gesamtbericht Land (csv)" wird zur Zeit in der Steiermark nicht verwendet !

## 3 Urkundenausdruck

Zur Ausgabe der Urkunde wird in der Liste der Musikkapellen ein Eintrag markiert, für den die Bewertung bereits durchgeführt wurde

| U | Jrk | und | ena | usdr | uck |
|---|-----|-----|-----|------|-----|
|   |     | _   | _   |      | _   |

wird mit der integrierten Report-Vorlage die Durch Klick auf die Schaltfläche aktuelle Urkunde generiert und im Word angezeigt. Bei Bedarf kann diese nachbearbeitet werden (z.B. Zeilenumbruch an richtiger Stelle bei langen Vereinsnamen). Grundsätzlich ist das Layout für die Urkunden des Steirischen Blasmusikverbandes, die in dieser Form zu verwenden sind, voreingestellt und die Ausgabe kann vom Word zum Drucker erfolgen.

#### 4 **Dokumentation / Archivierung**

Nach Fertigstellung der oben beschriebenen Arbeitsschritte für alle Musikkapellen einer Marschmusik-

Kompaktbericht exportieren bewertung wird das Gesamtergebnis mit Hilfe der Schaltfläche generiert und im Ausgabeverzeichnis abgelegt.

Diese Datei ist an den Steirischen Blasmusikverband zu schicken (Email: office@blasmusik-verband.at), wo diese als Ablage / Dokumentation dient. Gleichzeitig wird die darin enthaltene Zusammenfassung vom Büro des Blasmusikverbandes als Information ins Internet gestellt bzw. die Ergebnisse in die BMVOnline-Datenbank übernommen, welche die Grundlage für die Bewertung der Steirischen Panther darstellt.

#### 4.1 Qualitätssicherung der Dokumentation

Da die Dokumentation der Teilnahmen in der Lösung BMVOnline als Grundlage für weitere Auswertungen dient (Steirischer Panther, Fördermodell etc.), ist eine lückenlose Dokumentation von großer Wichtigkeit. Um hier Fehler auszuschließen, werden die Bearbeiter der Wertungsspiellösung in den Bezirken gebeten die Einträge im Programm BMVOnline ca. 4 Wochen nach Übermittlung an das Büro auf Richtigkeit und Vollständigkeit zu überprüfen und gegebenenfalls auf Unregelmäßigkeiten hinzuweisen.

#### 5 Rückmeldung, Verbesserung der Lösung

Wenn Fehler, Fragen oder Anregungen bezüglich der CAMBA-Lösung auftauchen sollten, so bitte ich um Rückmeldung an untenstehende Adresse.

Danke.

Erich Riegler, Jänner 2016 erich.riegler@blasmusik.at Bundes-EDV-Referent, Österreichischer Blasmusikverband